# "贯通式"心理育人智慧平台

## 辅导员使用指南"一生一册"部分

"贯通式"心理育人智慧平台网址为 x1 jk. swu. edu. cn 手机可以直接识别下方二维码

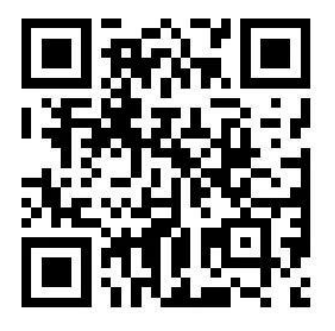

P.S.为保证数据安全性,一定要校内 IP,校外 IP 可先登录软件版 VPN 辅导员账户的用户名为工资号,初始密码为工资号;

学院(部)分管本科学生工作的副书记账户用户名为 sj+工资号,初始密码为工资号。

补充说明:带年级的书记会有辅导员和学院书记两个账号,辅导员账号建 立学生心理档案和评估,书记账号进行院系审批。后台已设置同一用户不同身 份间的无缝切换,有两个以上身份的用户以任意用户名登陆后可在主页面选择 不同的身份。

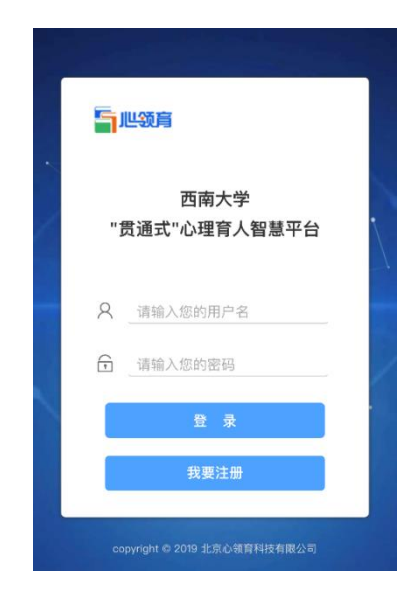

# 建立学生心理档案,评估心理状况

辅导员在日常工作中,发现学生心理状况不佳,即可在系统中进行评估管理,本系统将实现逐级上报、逐层审批、意见反馈、专业指导的全流程管理。

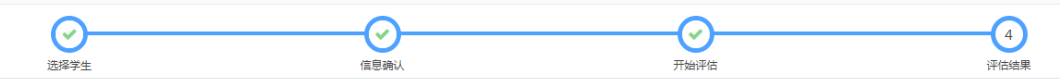

## 【STEP1:选择学生】

点击页面左上角菜单栏: 辅导员管理-评估管理, 点击"新建评估"。

| () "贯通式"心理育。      | 人智慧平台      | × (+        |                |          |     |      |           | ÷., |                                       |
|-------------------|------------|-------------|----------------|----------|-----|------|-----------|-----|---------------------------------------|
| ← → C 🔺           | 不安全        | xljk.swu.ed | u.cn/user/fram | eMain.do |     |      |           |     | ॰ 🚖 😩 🚺                               |
| <b>雪地领育   1</b> 度 | 通式"心理      | 育人智慧平台      |                |          |     |      |           |     | • • • • • • • • • • • • • • • • • • • |
| ❷ 人员管理            | ~          | 😭 点面 >      | 评估管理           |          |     |      |           |     |                                       |
| 🛢 心理自助            | ~          | 机构          | 请选择机构          |          | ×   | 所在年级 | 请输入入学年份   |     |                                       |
| 💷 测评管理            | ~          | 登录名         | 请输入登录名         | 至        |     | 姓名   | 请输入姓名     |     |                                       |
| <b>必</b> 辅导员管理    | ~          | 创建日期        | 请输入日期          | 至        |     | 状态   | 进行中       | Ŧ   |                                       |
| » 评估管理            |            | 更多:         | 创建日期倒序▼        | 性别 → 学历  | 5 🗸 |      |           |     |                                       |
| » 干预管理<br>» 评估统计  |            |             |                |          |     |      | 查询 20 • 条 |     |                                       |
| 2 档案管理            | ~          | 待接收         | 新建汗估           |          |     |      |           |     |                                       |
|                   |            | 共0条,共0页     | ,第1页           |          |     |      |           |     |                                       |
|                   |            |             |                |          |     |      |           |     |                                       |
| 🔹 ssqCusAnaRe     | eport.xlsx | ^           |                |          |     |      |           |     | 全部显示X                                 |

找到需要评估上报的学生信息,点击相应右侧的放大镜图标。

补充说明:若未找到自己所带学生,请联系所在学院(部)心理辅导员用 专用账号增加学生。

|                                                                              |        | ,                 |                |    |             |           |             |          |        |
|------------------------------------------------------------------------------|--------|-------------------|----------------|----|-------------|-----------|-------------|----------|--------|
| 「「「「」」 「」 「」 「」 「」 「」 「」 「」 「」 「」 」 「」 」 」 」 」 」 」 」 」 」 」 」 」 」 」 」 」 」 」 」 | 通式"心理育 | 人智慧平台             |                |    |             |           |             |          | ⑦ ② 退出 |
| 1人员管理                                                                        | ~ 1    | 🖌 真面 > 评估         | 管理             |    |             |           |             |          |        |
| 心理自助                                                                         | ~      | G                 |                |    | 0           |           | 0           |          | 6      |
| 制测评管理                                                                        | ~      | 洗择                | <b>ノ</b><br>学生 |    | 信息确认        |           | し<br>Thái浮店 | 评估结果     |        |
| 辅导员管理                                                                        | ~      |                   |                |    |             |           |             |          |        |
| » 评估管理                                                                       |        | 机构请选择             | 刷构             | ×  | 所在年級        | 请临入入学年份   |             |          |        |
| » 干预管理<br>» 评估统计                                                             |        | 登录名 请航)<br>更多: 性别 | ▲ 学历 ▼         |    | 姓名          | 请输入姓名     |             |          |        |
| 档案管理                                                                         | ~      |                   |                |    | ļ           | 查询 20 • 条 |             |          |        |
|                                                                              |        | 添加人员              |                |    |             |           |             |          |        |
|                                                                              |        | □ 序号              | 登录名            | 姓名 | 性<br>别<br>龄 |           | 机构          |          | 选择     |
|                                                                              |        | S 3 1             |                |    |             |           |             | <b>(</b> |        |

#### 【STEP2: 信息确认】

补充并核对学生基本信息,可点击"编辑"进行更正补充,无误点击"下一步"。

| ● 18歳で)の理ら人装装子台         ● 08           ● 人気管理         ● ▲ 画 > 伴信管理           ● 心理自助         ●           ● 心理自助         ●           ● 協身食管理         ●           ● 協身食管理         ●           ● 協身食管理         ●           ● 協身食管理         ●           ● 協身食管理         ●           ● 協身食管理         ●           ● おりう気管理         ●           ● おりう気管理         ●           ● おりう気管理         ●           ● おりた合         ●           ● おりたき         ●           ● 「日本         ●           ● 「日本         ●           ● 「日本         ●           ● 「日本         ●           ● 「日本         ●           ● 「日本         ●           ● 「日本         ●           ● 「日本         ●                                                                                                    | < → C          | ▲ 不安全  | xljk.swu.edu.cn/user/frame | /lain.do                                | 07       | ☆ ©         | 0 |
|----------------------------------------------------------------------------------------------------|----------------|--------|----------------------------|-----------------------------------------|----------|-------------|---|
| ① 人愿管理       ● 通画>中倍管理         2 心理目助       ●         回 煦州管理       ●         ② 钻号风管理       ●         ③ 钻号风管理       ●         ● 146202       ●         ● 146302       ●         ● 146302       ●         ● 146302       ●         ● 146302       ●         ● 146302       ●         ● 146302       ●         ● 146302       ●         ● 146302       ●         ● 146302       ●         ● 146302       ●         ● 146302       ●         ● 146302       ●         ● 146302       ●         ● 146302       ●         ● 146302       ●         ● 146302       ●         ● 146302       ●         ● 146302       ●         ● 146302       ●         ● 146302       ●         ● 146302       ●         ● 146302       ●         ● 146302       ●         ● 146302       ●         ● 146302       ●         ● 146302       ●         ● 146302       ●         ● 146302       ● |                | 贯通式"心理 | <b>1</b> 育人智慧平台            |                                         |          | <b>?</b> 0退 | ш |
| 回 勝汗管理          ① 結号及管理          > 计优格管理          > 干预管理          > 干预管理          > 计估路计          2 档案管理                                                                                                    | ○ 人员管理 ■ 心理自助  | ×<br>× | ☆ 点面 > 评估管理<br>出生日期        | 1991-02-11                              |          |             |   |
| ① 結學员管理        西南大学->美木学(师范)->18美木(师国画班          > 评估給理         第行管理          > 评估給计       第           ⑦ 档案管理            ● 档案管理            Ø 台索管理            ● 台索管理            ● 台索管理            ● 台索管理            ● 台索管理            ● 台索管理            ● 台索管理            ● 台索管理            ● 台索管理            ● 台索管理            ● 台索管理            ● 台索管理            ● 台湾            ● 台湾            ● 台湾            ● 台湾            ● 台湾            ● 台湾                                                                                                    | 回 测评管理         | ~      | 性别                         | 男                                       | <b>a</b> |             |   |
| > 计位管理       学历       本科       ▲         > 计估能计       留置       ▲         資格室管理            人口(点)            月份证号            月份证号            「 <td>∞ 辅导员管理</td> <td>×</td> <td>机构</td> <td>西南大学-&gt;美术学院-&gt;美术学(师范)-&gt;18美术(师)国画班<br/>2018</td> <td>E A</td> <td></td> <td></td>                                                                                                    | ∞ 辅导员管理        | ×      | 机构                         | 西南大学->美术学院->美术学(师范)->18美术(师)国画班<br>2018 | E A      |             |   |
| > 評估統计       籍宮       ●         2 档案管理        民族 汉族       ●         身份证号       ●       ●       ●       ●         成省面貌       中国共产主义育年図团员       ●       ●         解描       下一步       ●       ●                                                                                                    | 》评估管理<br>》干预管理 |        | 学历                         | 本科                                      | -<br>-   |             |   |
| 回 档案管理 <th<< td=""><td>» 评估统计</td><td></td><td>籍贯</td><td></td><td><b>a</b></td><td></td><td></td></th<<>                                                                                                    | » 评估统计         |        | 籍贯                         |                                         | <b>a</b> |             |   |
| 身份证号<br>政治面貌<br>中国共产主义再年团团员<br>第世<br>下一步                                                                                                    | 🖻 档案管理         | ~      | 民族                         | 汉族                                      | <u> </u> |             |   |
| 政治面貌中国共产主义青年团团员                                                                                                    |                |        | 身份证号                       | ******                                  | •        |             |   |
| 第一 二 一 一 一 一 一 一 一 一 一 一 一 一 一 一 一 一 一 一                                                                                                    |                |        | 政治面貌                       | 中国共产主义青年团团员                             | A        |             |   |
|                                                                                                    |                |        |                            | 編組 下一步                                  | •        |             | 3 |

### 【STEP3:开始评估】

整个评估包括四个部分,分别是:"基于应激素质模型高危自杀人群筛查问卷"、自伤/伤害他人情况、评估补充信息、是否上报学院(部)。

"基于应激素质模型高危自杀人群筛查问卷"的评估中,为全面科学评估 学生心理状况,建议辅导员包括但不限于下述量表问题去搜集信息,尽可能少 选"不清楚"。量表完成后系统会自动提供"评估结果"供辅导员参考。

应激-素质模型评估问卷↔

该生最近是否遭遇过重大负性挫折或打击事件? · · · 该生是否特别偏激、看问题特别极端? · · · 该生看问题是否为宿命论者? · · · 该生看待问题是否为特别阴暗? · · · 该生是否存在情绪方面困扰? · · 该生是否存在情绪方面困扰? · · 该生是否存在情绪不稳定、不成熟、冲动、盲目不计后果、神经质倾向? · · 该生是否出生于混乱冲突型的家庭关系中? · · 该生是否最近感到自身压力特别大? · · 该生是否最有慢性难以治疗的躯体疾病? · · 该生是否患有精神疾病或曾经患有精神疾病且在医院明确诊断或治疗过? · · 该生是否有家族自杀史? · ·

| <ul> <li>"要通过"心理育人智慧平台</li> </ul> |                                                                                                  | a second second                                                                                          | and the second second                                                              |                                                                    |
|-----------------------------------|--------------------------------------------------------------------------------------------------|----------------------------------------------------------------------------------------------------|------------------------------------------------------------------------------------|--------------------------------------------------------------------|
| ← → C ① 不安全                       | <b>sljk.swu.edu.cn</b> /user/frameMain.do                                                        |                                                                                                    |                                                                                    | • • •                                                              |
| 人员管理                              | ★ 点面 > 评估管理                                                                                      |                                                                                                    |                                                                                    | (000 V V                                                           |
| 心理自助                              | 0                                                                                                | 0                                                                                                    |                                                                                    |                                                                    |
| (別行管理 🗸                           | 选择家生                                                                                             | (1.登)(1.)                                                                                                | 开始评估                                                                               | 17 CONE M                                                          |
| · 國際局管理                           |                                                                                                  |                                                                                                    |                                                                                    |                                                                    |
| > 詳估管理                            |                                                                                                  | 基于应激-素质模型高危险                                                                                             | 自杀人群筛查问卷                                                                           |                                                                    |
| » 十放管理<br>» 停休统计                  | 问我篇介:                                                                                            |                                                                                                    |                                                                                    |                                                                    |
| 和宝管理・                             | 应激-素质模型是美国精神病学家Manne<br>族遗传等;目杀行为的发生是应激与素质因素                                                     | 等人提出的应邀-素质目杀模型。应激因素包括负性生活事件如.<br>最共同作用的结果。                                                               | 人际冲突,整体疾病,学业压力,就业压力,经济艰难。                                                          | 、天灾人捞畅;囊质因囊包括人格特征,家                                                |
|                                   | 本问卷是基于应勤 — 張原耀型而编制的,<br>以如方式因果 _ 情绪因素, 人际关系回素, 人<br>物学因素等核心内容。世界卫生组织(WHO<br>自杀离绝人群是学生心理绝和干预的量中之量 | 包括心理学回素、社会文化因素、能体庆務因素、主物学因素、<br>人格特质因素;社会文化因素包含年龄特征、家庭关系以及压力<br>り) 田头研究服告显示,15~35岁最自杀的离睡时段,在15~35;<br>副。 | 以及其他因素%5大因素。心理学因素包含精神应激因素<br>因素:蛇体疾病因素包含慢性熄以治疗的疾病和精神疾<br>岁年龄阶级死亡的人群中,自杀往往最前三位因素,在I | (3)心理特征因素,其中心理特征因素包含<br>病因素;生物学因素包含性别因素与神经生<br>目前未遂者中,女生明显偏多。所以,识别 |
|                                   | 解导语:<br>请辅导员在深入了解学生的基础上认真?                                                                       | 切以下张目给予明确评价,我们将根据您的评价对学生是否属于                                                                             | F南抱人员进行判断,谢谢台作。                                                                    |                                                                    |
|                                   |                                                                                                  | πø                                                                                                    | 11945                                                                              |                                                                    |
|                                   |                                                                                                  |                                                                                                    |                                                                                    |                                                                    |
|                                   |                                                                                                  | - Revise in a range of                                                                                   |                                                                                    |                                                                    |
|                                   |                                                                                                  |                                                                                                    | 1000                                                                               |                                                                    |
| ∈ → G                             | ① 不安全   XIJK.SWU.edu.cn/                                                                         | /user/trameiviain.do                                                                                     |                                                                                    | 07 ¥ 🍝                                                             |
| 😑 🖻 "                             | 领育                                                                                               |                                                                                                    |                                                                                    |                                                                    |
| 😭 桌面 > 评                          | 估管理                                                                                              |                                                                                                    |                                                                                    |                                                                    |
|                                   | 0                                                                                                |                                                                                                    | <u>_</u>                                                                           |                                                                    |
|                                   | <u> </u>                                                                                         | (                                                                                                    | <u>)</u>                                                                           | D                                                                  |
|                                   | 选择学生                                                                                             | 信息                                                                                                    | !确认                                                                                | 开始评估                                                               |
| F :##                             |                                                                                                  |                                                                                                    |                                                                                    |                                                                    |
| <b>5</b> , <b>2</b> (±)           | AE 口111月年月四代11日初(                                                                                |                                                                                                    |                                                                                    | 3                                                                  |
| 任情                                | 17四付住问题的子生通常有傻                                                                                   | 112用百、黑鹰、仰仰、顶添、伏悟、                                                                                       | 1992年1月19日行尽,把生怨比较明显                                                               | ₽°                                                                 |
| ⊖A,                               | 无                                                                                                |                                                                                                    |                                                                                    |                                                                    |
| ■B,                               | 不清楚                                                                                              |                                                                                                    |                                                                                    |                                                                    |
|                                   | -                                                                                                |                                                                                                    |                                                                                    |                                                                    |
| <u></u> С,                        | 月                                                                                                |                                                                                                    |                                                                                    |                                                                    |
|                                   |                                                                                                  |                                                                                                    | 上一题                                                                                | 下一题                                                                |
|                                   |                                                                                                  |                                                                                                    |                                                                                    |                                                                    |
|                                   |                                                                                                  |                                                                                                    | _                                                                                  |                                                                    |

在提交给书记审核之前,还需要评估学生的"自伤"和"伤害他人"相关 情况并做相应标注。

若需上报给学院(部)主管学生工作副书记,请开启"是否上报"按钮并选择相应"问题类型",不开启此选项,副书记将看不到此学生相关工作信息。 详细补充下方信息后,点击"保存"。此时该生危机干预状态为"评估",副书记和心理辅导员可以登录账号在"危机档案"中"评估"类别中查看到此部分学生。

向书记汇报相应学生情况后,请书记登录账号进行学院(部)审批。

| 4 > C 6                                                                                                    | の天命会                                                                                                    | xlik swu edu cn/user/frameMain do                                                                                                    |                                                                                                    | er ~ @                                |
|----------------------------------------------------------------------------------------------------|----------------------------------------------------------------------------------------------------|----------------------------------------------------------------------------------------------------|----------------------------------------------------------------------------------------------------|---------------------------------------|
|                                                                                                    | v TRE<br>NATOR                                                                                                    | - Agestander Cultury User/Indificientalii.CO                                                                                                    |                                                                                                    | 1000                                  |
| 人员管理                                                                                                    | ~                                                                                                    |                                                                                                    |                                                                                                    |                                       |
| 心理自助                                                                                                    |                                                                                                    | 评估结果                                                                                                    |                                                                                                    | -                                     |
| 测评管理                                                                                                    |                                                                                                    | 通过评估得知,该生存在心理危机状况                                                                                                    | ,需要辅导员董点关注,鼓励其到心理咨询中心接受心理咨询,建议辅导员带领该生到心理咨询中心做进一步的评估。                                                                                                    | L                                     |
| 辅导员管理                                                                                                    | ~                                                                                                    | 自伤/伤害他人情况                                                                                                    |                                                                                                    |                                       |
| » 评估管理                                                                                                    |                                                                                                    | 自伤                                                                                                    | 关于已没生伤演自身的行为,或者有伤害自身的危险                                                                                                    |                                       |
| » 干预管理                                                                                                    |                                                                                                    | 伤害恼人                                                                                                    |                                                                                                    |                                       |
| » 评估统计                                                                                                    |                                                                                                    | UTHIEV.                                                                                                    | CLORIGASEDU// WHIIGHIDARESIDE                                                                                                    |                                       |
| 后家管理                                                                                                    | ~                                                                                                    | 评估信息                                                                                                    |                                                                                                    |                                       |
|                                                                                                    |                                                                                                    | 是否上级                                                                                                    |                                                                                                    |                                       |
|                                                                                                    |                                                                                                    | *问题关型                                                                                                    | 请选择问题关型 ▼<br>10012(015)4月1                                                                                                    |                                       |
|                                                                                                    |                                                                                                    | 评估补充说明<br>*心理UWEE的过程及时间                                                                                                    | ※当該管理会议提案者<br>(注)方用率回顧<br>人間共和国情報会议通知者<br>会社支払不同者(法)公提案<br>自然の目前の公提案者<br>目前の目前の公理書者                                                                                                    |                                       |
|                                                                                                    |                                                                                                    | *家庭傳兒                                                                                                    | 其他因素导致心理异常                                                                                                    |                                       |
|                                                                                                    |                                                                                                    |                                                                                                    |                                                                                                    |                                       |
|                                                                                                    |                                                                                                    | 114月月日日月月1日日                                                                                                    | 每千天系,父母王子,《亦方式,家庭经济状况,父母对孩子心理状态的志意                                                                                                    |                                       |
|                                                                                                    |                                                                                                    | 「補守员已升展的措施及双来                                                                                                    |                                                                                                    |                                       |
|                                                                                                    |                                                                                                    |                                                                                                    |                                                                                                    |                                       |
|                                                                                                    |                                                                                                    |                                                                                                    |                                                                                                    |                                       |
|                                                                                                    |                                                                                                    | 是否有自杀自伤意念?如有,是否有准备或                                                                                                    |                                                                                                    |                                       |
| ð "हात्वार" () खात्र /                                                                                                    | 人智慧平台                                                                                                    | 是百有自杀自伤意念?如有,是百有准备或<br>× +                                                                                                    |                                                                                                    |                                       |
| ) D ← → C                                                                                                    | 人智慧干台<br>) 不安全                                                                                                    | 星百有日永日亦思念?如有,星百有准备或<br>× 全<br>xjjk.swu.edu.cn/user/frameMain.do                                                                                                    |                                                                                                    | <u>्वाल</u><br>ल क्षे                 |
| , 1 <u>887</u> , 0 (0)<br>→ C (0)<br>→ C (0)                                                                                                    | 人智慧平台<br>) 不安全  <br>第15 - 01年                                                                                                    | 是否有自杀自伤意念?如有,是否有非数据<br>× ◆<br>Xjk.xwu.edu.cn/user/frameMain.do<br>用人哲慧平台                                                                                                    |                                                                                                    | • ☆<br>• ☆                            |
| <ul> <li>(東西式)(200月)</li> <li>(東西式)(200月)</li> <li>(東京)(200月)</li> <li>(東京)(200月)</li> <li>(        )</li> <li>(       )</li> <li>(        )</li></ul>                                                                                                    | 人智慧平台<br>) 不安全  <br>通式 ()開<br>〜                                                                                                    | 요리학원유민·유민·유민·유민·유민·유민·유민·유민·유민·유민·유민·유민·유민·유                                                                                                    |                                                                                                    | •<br>•<br>•                           |
| <ul> <li>・ (京西式・心理有)</li> <li>・ → C ①</li> <li>・ (京西式・心理有)</li> <li>・ (京西式・心理有)</li> <li>・ (八田田山山山山山山山山山山山山山山山山山山山山山山山山山山山山山山山山山山山</li></ul>                                                                                                    | 人智慧平台<br>) 不安全  <br>通式 の理<br>~<br>~<br>~                                                                                                    | 品面有自本田の思志?100年,品面有者雑成<br>× ↓<br>★ ★<br>★ ★<br>★ ★<br>★ ★<br>★ ★<br>★ ★<br>★ ★<br>★                                                                                                    |                                                                                                    |                                       |
| <ul> <li>⑦ (京志式・○理有/</li> <li>→ C ①</li> <li>② (①</li> <li>○ (②)</li> <li>○ (②)</li> <li>○ (○)</li> <li>○ (○)</li></ul>                                                                                                    | <ul> <li>人智慧干台</li> <li>) 不安全  </li> <li>通式 心理</li> <li>、</li> <li>、</li>&lt;</ul> | 最近年間を用めまた?100年,最近年度市場成<br>× ℃<br>がRowweduce(here/TerrerMain.do<br>用人を知意で<br>着。点面、)存在管理                                                                                                    | B7755. SQTR. RADIE BURDINE SQUIDT-OBJERDER                                                                                                    |                                       |
| <ul> <li>・ ⇒ C ①</li> <li>→ C ②</li> <li>→ C ③</li> <li>→ C ③</li> <li>→ C ③</li> <li>→ C</li> <li>→ C</li></ul>                                                                                                    | 人智慧干台<br>) 不安全  <br>/ · · · · ·<br>· · ·<br>· · ·<br>· · ·<br>· · · · ·                                                                                                    | 思ざ有目を目の色。? X0月 , 是ご有非非相似<br>× ◆<br>水 を<br>か<br>が<br>の<br>水 2<br>・<br>、<br>の<br>、<br>の<br>いたの? frameMaindo<br>の<br>の<br>た<br>の<br>た<br>の<br>た<br>の<br>で<br>の<br>し<br>の<br>で<br>が<br>和<br>の<br>し<br>の<br>の<br>し<br>の<br>の<br>し<br>の<br>の<br>し<br>の<br>の<br>し<br>の<br>の<br>し<br>の<br>の<br>し<br>の<br>の<br>し<br>の<br>の<br>し<br>の<br>の<br>し<br>の<br>の<br>し<br>の<br>の<br>し<br>の<br>の<br>し<br>の<br>の<br>し<br>の<br>の<br>し<br>の<br>の<br>し<br>の<br>の<br>し<br>の<br>の<br>の<br>の<br>の<br>の<br>の<br>の<br>の<br>の<br>の<br>の<br>の                                                                                                    | BTYLE NAINE BEREINDE VERSENER                                                                                                    | • • • • • • • • • • • • • • • • • • • |
| <ul> <li>・ (大きな)・ (支きな)・ (支きな)・ (支まな)・ (支まな)・ ((支まa)・(j = 1))・ ((j = 1))・ ((j = 1))・ ((j = 1))・ ((j = 1))・ ((j = 1))・ ((j = 1))・ ((j = 1))・ ((j = 1))・ ((j = 1))・ ((j = 1))・ ((j = 1))・ ((j = 1))・ ((j = 1))・ ((j = 1))・ ((j = 1))・ ((j = 1))・ ((j = 1))・ ((j = 1))・ ((j = 1))・ ((j = 1))・ ((j = 1))・ ((j = 1))・ ((j = 1))・ ((j = 1)) + ((j = 1))\cdot ((j = 1))\cdot</li></ul>                                                                                                   | <ul> <li>人智慧干台</li> <li>) 不安全</li> <li>) 不安全</li> <li>、</li> <li>、</li></ul>       | 思惑有自承由の会会 ? Koh , 最高有余曲成<br>× ●<br>対比www.edu.col/use/frameMain.do<br>のた始至その<br>常 点面 ) 并依留理<br>*編号県已开稿的編集以次第                                                                                                    | RFFRS, SPRINS, BERNYE, BERNINKS, SPRINSFORMENER                                                                                                    | • • • •<br>• • • •<br>• • • •         |
| <ul> <li>・ 実売まで心理用</li> <li>・ → C ①</li> <li>①</li> <li>● 使用の</li> <li>● 注意</li> <li>● 注意</li> <li>● 注意</li> <li>● 注意</li> <li>● 注意</li> <li>● 注意</li> <li>● 注意</li> <li>● 注意</li> <li>● 注意</li> <li>● 注意</li> </ul>                                                                                                    | <ul> <li>人智慧干台</li> <li>)不安全</li> <li>) 活式 ()理</li> <li>、</li> <li>、</li>&lt;</ul> | 思志有自永色の完全 7 Kinh , 是正有市幸城(<br>× ●)<br>(Kuruedus/Juse/hameMaindo<br>mA:加至中)<br>● 点三 ) 行名管理<br>・<br>編号中已行用的//編以及用<br>用活作量が自ら完全 7 Kinh , 是否有音楽成                                                                                                    | RF7RE, SPRINE, IERNYE, BERKEMINE, SPRINEFORMENDER                                                                                                    |                                       |
| (東部): (東部): ( (東部): (東部): ( (東部): (東部): ( (東部): ( (東部): ( (東部): ( (東部): ( (東部): ( (東部): ( (東部): ( (東部): ( (東部): ( (東部): ( (東部): ( (東部): ( ( (東部): ( ( ( ( ( ( ( ( ( ( ( ( ( ( ( ( ( ( (                                                                                                    | <ul> <li></li> <li></li> <li>&lt;</li></ul>                                        | <ul> <li>単語常用が見め使きからため、泉高等非常能</li> <li>× をのかかりまたのであるのである。</li> <li>米 をのかりまたのである。</li> <li>米 をのかりまたのである。</li> <li>・ 46号元日开稿の構成以及用</li> <li>単 46号元日开稿の構成以及用</li> <li>単 576</li> </ul>                                                                                                    | RF768, SORMS, READY, BERRINKS, SORVERFORMANDAR                                                                                                    | • • •<br>• • •<br>• •                 |
| (東京・大東京・<br>(東京・<br>) 東京・<br>) (東京・<br>) (東京・<br>) (中国・<br>) (中国・<br>) (田田・<br>) (田田) (田田) (田田) (田田) (田田) (田田) (田田) (田 | <ul> <li>人智慧干台</li> <li>) 不安全</li> <li>) 法式 心理</li> <li>、</li> <li>、</li> <li>、</li> <li>、</li> </ul>                                                                                                    | 思古有品を品の使命 7.56年、最高年余年歳の<br>× ・ ・ ・ ・ ・ ・ ・ ・ ・ ・ ・ ・ ・ ・ ・ ・ ・ ・ ・                                                                                                    | 07765, 5/0765, 808/0762, 970/087-089650652                                                                                                    |                                       |
| (1) (1) (1) (1) (1) (1) (1) (1) (1) (1)                                                                                                    | <ul> <li>人智慧干台</li> <li>) 不安全</li> <li>) 不安全</li> <li>() () () () () () () () () () () () () (</li></ul>                                                                                                    | 国営商商券商会会 7 X6有 , 最高等者集成<br>メ をした<br>以下のののは、のの「NFTのTOFMATION Addin do<br>ののののです。<br>ののののでは、<br>ののののでは、<br>のののののでは、<br>のののののでは、<br>のののののので、<br>ののののののので、<br>ののののののののので、<br>のののののののののの                                                                                                    | 9-79-5. STRAS. EGENCE. STRAST-C-BALENCE<br>9-8-9-5. STRAST. STRAST-C-BALENCE<br>9-8-9-5. STRAST. STRAST-C-BALENCE<br>9-8-9-5. STRAST. STRAST-C-BALENCE<br>9-9-9-5. STRAST. STRAST-C-BALENCE<br>9-9-9-5. STRAST. STRAST-C-BALENCE<br>9-9-9-5. STRAST. STRAST-C-BALENCE<br>9-9-9-5. STRAST. STRAST-C-BALENCE<br>9-9-9-5. STRAST. STRAST-C-BALENCE<br>9-9-9-5. STRAST-C-BALENCE<br>9-9-9-5. STRAST-C-BALENCE<br>9-9-9-7. STRAST-C-BALENCE<br>9-9-9-7. STRAST-C- |                                       |
| 小市のつまた。 小市のつまた。 小市のつまた。 小市のつまた。 小市のつまた。 小市のつまた。 小市のつまた。 小市のつまた。 小市のつまた。 小市のつまた。 小市のつまた。 小市のつまた。                                                                                                    | A. W 製干台<br>1 不安全<br>1 不安全<br>2<br>2<br>2<br>2<br>2<br>2<br>2<br>2<br>2<br>2                                                                                                    | 思想有信息目的の金か?とち有,最近有余意味(<br>× ●)<br>()、()、()、()、()、()、()、()、()、()、()、()、()、(                                                                                                    | #予え法、2007年5、新来の元、193002745年、2010日子心型からからの定用<br>構造時 ・                                                                                                    |                                       |
| <ul> <li>● "我表示"(○昭第)/</li> <li>→ ○ C ①</li> <li>○</li> <li>○&lt;</li></ul>                                                                                                    | A. U 2 2 平台<br>本 2 2 2 2 2 2 2 2 2 2 2 2 2 2 2 2 2 2 2                                                                                                    | 品目常相手用の物金・715年、品目等非単純<br>× ●<br>■<br>(第2000年40月にまで)方面で付加け<br>(第2000年40月)<br>(第200日年4日)<br>(第20日日年4日)<br>(第20日日年4日) | 87745. 57075. EANS, BARSHOU, SANSFORMANE                                                                                                    |                                       |
| * 実表式: ○昭第/A     · 大品管理     · 大品管理     · 公理目前     前行管理     · ・     · ・     · ・     · ・     · ・     · ・     · ・     · ・     · ・     · ・     · ・     · ・     · ・     · ・     · ・     · ・     · ・     · ・     · ・     · ・     · ・     · ・     · ・     · ・     · ・     · ・     · ・     · ・     · ・     · ・     · ・     · ・     · ・     · ・     · ・     · ・     · ・     · ・     · ・     · ・     · ・     · ・     · ・     · ・     · ・     · ・     · ・     · ・     · ・     · ・     · ・     · ・     · ・     · ・     · ・     · ・     · ・     · ・     · ・     · ・     · ・     · ・     · ・     · ・     · ・     · ・     · ・     · ・     · ・     · ・     · ・     · ・     · ・     · ・     · ・     · ・     · ・     · ・     · ・     · ・     · ・     · ・     · ・     · ・     · ・     · ・     · ・     · ・     · ・     · ・     · ・     · ・     · ・     · ・     · ・     · ・     · ・     · ・     · ・     · ・     · ・     · ・     · ・     · ・     · ・     · ・     · ・      · ・      · ・      · ・      · ・      · ・      · ・      · ・      · ・      · ・      · ・      · ・      · ・      · ・      · ・      · ・      · ・      · ・      · ・      · ・      · ・      · ・      · ・      · ・      · ・      · ・      · ・      · ・      · ・      · ・      · ・      · ・      · ・      · ・      · ・      · ・      · ・      · ・      · ・      · ・      · ・      · ・      · ・      · ・      · ・      · ・      · ・      · ・      · ・      · ・      · ・      · ・      · ・      · ・      · ・      · ・      · ・      · ・      · ・      · ・      · ・      · ・      · ・      · ・      · ・      · ・      · ・      · ・      · ・      · ・      · ・      · ・      · ・      · ・      · ・      · ・      · ・      · ・      · ・      · ・      · ・      · ・      · ・      · ・      · ・      · ・      · ・      · ・      · ・      · ・      · ・      · ・      · ・      · ・      · ・      · ・      · ・      · ・      · ・      · ・      · ・      · ・      · ・      · ・      · ・      · ・      · ・      · ・      · ・      · ・      · ・      · ・      · ・      · ・      ・      ・      ・      ・      ・      ・      ・      ・      ・      ・      ・      ・      ・      ・      ・                                                                                                    | A智慧平台<br>) 不完全<br>2<br>2<br>2<br>2<br>2<br>2<br>2<br>2<br>2<br>2<br>2<br>2<br>2<br>2<br>2<br>2<br>2<br>2<br>2                                                                                                    | 国際市営品が高からうたち、品原市市地は、<br>メ この<br>次に取りませんののになったりたかでもはからの<br>用たななかり<br>・場等内己戸県の市地に以及用<br>市方市営品の市場っていた、品店市市地域<br>・1527<br>・1527<br>・<br>・<br>・<br>・<br>・<br>・<br>・<br>・<br>・<br>・<br>・<br>・<br>・                                                                                                    | ПР75.К. 3084%. Бралос, взаномика, зойнов-лодиналься:<br>Маля •<br>Надоления<br>Надоления                                                                                                    |                                       |
| <ul> <li>(東京での時代)</li> <li>(東京での時代)</li> <li>(東京)</li> <li>(東京)<!--</td--><td>A智慧干台<br/>3 不安全<br/>3 不安全<br/>3</td><td>国際市営事務の登金うため年、最高等非常地は<br/>よび、「しない」、<br/>ないないないたいたいたいたいたいたいたいたいたいたいたいたいたいでは、<br/>ないないないたいたいたいたいたいたいたいでは、<br/>ないないないたいたいたいたいたいたいでは、<br/>ないないないたいたいたいたいたいでは、<br/>ないないないたいたいたいたいたいでは、<br/>ないないないたいたいたいたいたいでは、<br/>ないないないたいたいたいたいたいでは、<br/>ないないないたいたいたいたいたいでは、<br/>ないないないたいたいたいたいたいでは、<br/>ないないないたいたいたいたいたいでは、<br/>ないないないたいたいたいたいたいでは、<br/>ないないないたいたいたいたいたいたいたいでは、<br/>ないないないたいたいたいたいたいたいでは、<br/>ないないないたいたいたいたいたいたいたいたいでは、<br/>ないないないたいたいたいたいたいたいたいたいたいたいたいたいたいたいたいたいた</td><td>1077928, 508795, 8280571428, 5089187-0894280528<br/>1077928, 508795, 8280571428, 5089187-0894280528<br/>10265595928<br/>1026559928</td><td></td></li></ul>                                                                                                    | A智慧干台<br>3 不安全<br>3 不安全<br>3                                                                                                    | 国際市営事務の登金うため年、最高等非常地は<br>よび、「しない」、<br>ないないないたいたいたいたいたいたいたいたいたいたいたいたいたいでは、<br>ないないないたいたいたいたいたいたいたいでは、<br>ないないないたいたいたいたいたいたいでは、<br>ないないないたいたいたいたいたいでは、<br>ないないないたいたいたいたいたいでは、<br>ないないないたいたいたいたいたいでは、<br>ないないないたいたいたいたいたいでは、<br>ないないないたいたいたいたいたいでは、<br>ないないないたいたいたいたいたいでは、<br>ないないないたいたいたいたいたいでは、<br>ないないないたいたいたいたいたいでは、<br>ないないないたいたいたいたいたいたいたいでは、<br>ないないないたいたいたいたいたいたいでは、<br>ないないないたいたいたいたいたいたいたいたいでは、<br>ないないないたいたいたいたいたいたいたいたいたいたいたいたいたいたいたいたいた                                                                                                    | 1077928, 508795, 8280571428, 5089187-0894280528<br>1077928, 508795, 8280571428, 5089187-0894280528<br>10265595928<br>1026559928                                                                                                    |                                       |
| * 第進化 (2014)     * (2014)     * (2014)     * (2014)     * (2014)     * (2014)     * (2014)     * (2014)     * (2014)     * (2014)     * (2014)     * (2014)     * (2014)     * (2014)     * (2014)     * (2014)     * (2014)     * (2014)     * (2014)     * (2014)     * (2014)     * (2014)     * (2014)     * (2014)     * (2014)     * (2014)     * (2014)     * (2014)     * (2014)     * (2014)     * (2014)     * (2014)     * (2014)     * (2014)     * (2014)     * (2014)     * (2014)     * (2014)     * (2014)     * (2014)     * (2014)     * (2014)     * (2014)     * (2014)     * (2014)     * (2014)     * (2014)     * (2014)     * (2014)     * (2014)     * (2014)     * (2014)     * (2014)     * (2014)     * (2014)     * (2014)     * (2014)     * (2014)     * (2014)     * (2014)     * (2014)     * (2014)     * (2014)     * (2014)     * (2014)     * (2014)     * (2014)     * (2014)     * (2014)     * (2014)     * (2014)     * (2014)     * (2014)     * (2014)     * (2014)     * (2014)     * (2014)     * (2014)     * (2014)     * (2014)     * (2014)     * (2014)     * (2014)     * (2014)     * (2014)     * (2014)     * (2014)     * (2014)     * (2014)     * (2014)     * (2014)     * (2014)     * (2014)     * (2014)     * (2014)     * (2014)     * (2014)     * (2014)     * (2014)     * (2014)     * (2014)     * (2014)     * (2014)     * (2014)     * (2014)     * (2014)     * (2014)     * (2014)     * (2014)     * (2014)     * (2014)     * (2014)     * (2014)     * (2014)     * (2014)     * (2014)     * (2014)     * (2014)     * (2014)     * (2014)     * (2014)     * (2014)     * (2014)     * (2014)     * (2014)     * (2014)     * (2014)     * (2014)     * (2014)     * (2014)     * (2014)     * (2014)     * (2014)     * (2014)     * (2014)     * (2014)     * (2014)     * (2014)     * (2014)     * (2014)     * (2014)     * (2014)     * (2014)     * (2014)     * (2014)     * (2014)     * (2014)     * (2014)     * (2014)     * (2014)     * (2014)     * (2014)     * (2014)     * (2014)     * (2014)     * (2014)     * (2014                                                                                                    | 人型基于台<br>う 不安全<br>・<br>・<br>・<br>・<br>・<br>・<br>・<br>・<br>・<br>・<br>・<br>・<br>・<br>・<br>・<br>・<br>・<br>・<br>、<br>・<br>、                                                                                                    | 표정유대유용하였는 716年, 요즘유송속4<br>· · · · · · · · · · · · · · · · · · ·                                                                                                     | 0779.5. 329378.5. 80876.5. 3293187-04865052                                                                                                    |                                       |
| * 宗忠から戦制     * 今 〇 〇 〇     * 今 〇 〇 〇     * 今 〇 〇 〇     * 今 〇 〇 〇     * 今 〇 〇 〇     * (1) (2) (2) (2) (2) (2) (2) (2) (2) (2) (2                                                                                                    | N型銀平台<br>う 不安全<br>・<br>・<br>・<br>・<br>・<br>・<br>・<br>・<br>・<br>・<br>・<br>・<br>・<br>・<br>・<br>・<br>・<br>・<br>・                                                                                                    | 国際市場を用いためで、2004、東京市会会会<br>2015年10日の日本の100日<br>2015年10日の日本の10日の日本の10日<br>2015年10日の日本の10日の日本の10日日本の11日の日本の11日の日本の11日日本の11日本の11日本の11日日本の11日本の11日本の11日本の111日本の111日本の111日本の111日本の111日本の111日本の111日本の111日本年前111日本1111111111111111111111111111                                                                                                    | B-7955. SQUAS. EXACTL. WINDOWSE. SQUARE-CONSERCE<br>B-7955. SQUAS. EXACTL. WINDOWSE. SQUARE-CONSERCE<br>MASF •<br>ttacher<br>RASF •                                                                                                    |                                       |
| <ul> <li>(小田町の)、田町町</li> <li>(小田町の)</li> <li>(小田町の)</li> <li>(小田の)</li> <li>(小田町の)</li> <li>(小田町の)&lt;</li></ul>                                                                                                    | A. U U U T T T T T T T T T T T T T T T T                                                                                                    | 思古常信が得られため、方に有、泉道市市市市は<br>× ● ● ● ● ● ● ● ● ● ● ● ● ● ● ● ● ● ● ●                                                                                                    | BF79.06. SVR49.06. EXR209.00.07. SVR49087-C-BRALENELEE           WBAR         •           HEAD         •           HEAD         •                                                                                                    |                                       |

### 【STEP4:评估结果及后续补充】

提交后,辅导员可在页面左上角:评估管理-评估记录中,看到学生的心理 测评等其他信息,并可在"附件管理"sheet 中上传相关诊断说明、谈话记录等 文件进行后续的信息管理。

定期与学生谈心谈话,可根据学生最新状态进行重新评估,并上传相关记录,即重复 step1-4 的过程。

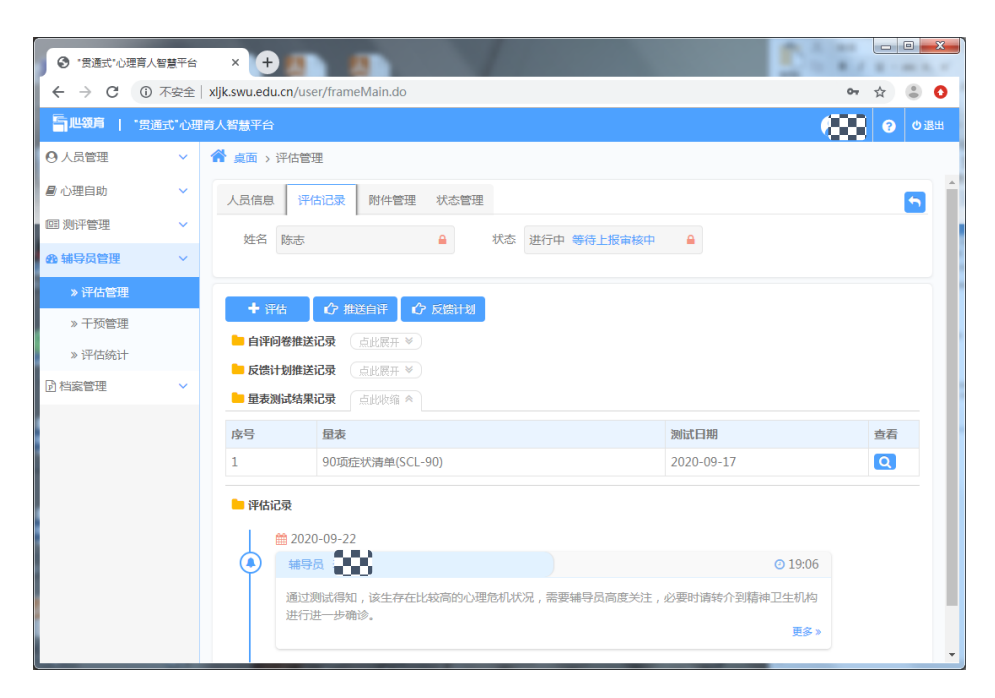

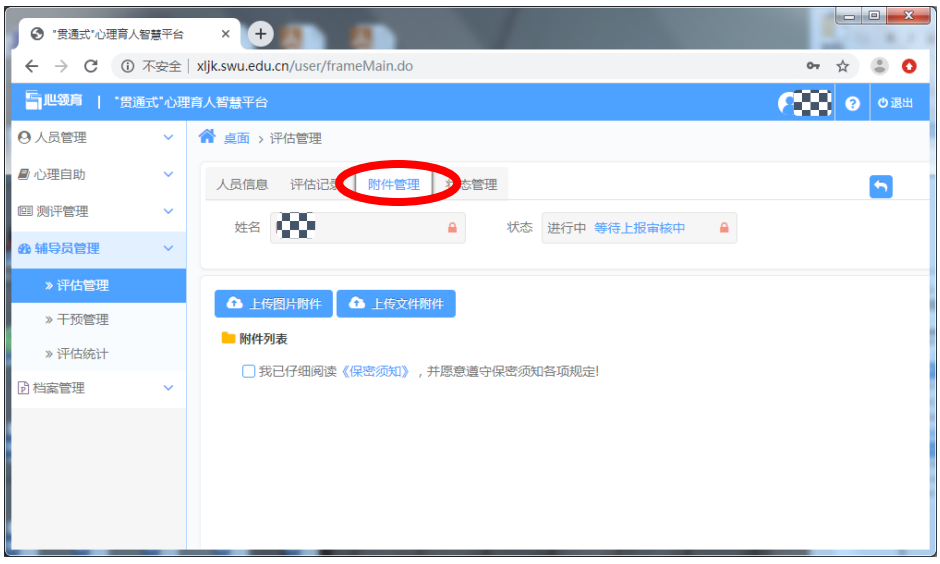

## 学院(部)审批,报心理健康教育与服务中心

辅导员提交的异常学生心理评估干预相关信息,学院(部)分管本科学生工 作的副书记可与辅导员进行详细沟通,若需要报送心理健康教育与服务中心,就 进行审批。

学院(部)书记登录书记账号后,可在页面左上角:档案管理-院系审批中, 查询辅导员提交的异常学生情况,点击相应右侧放大镜图标可查看详情。

| 🗧 "贯通式"心理              | 王育人智慧平台                 | × +           | and the second second |      |     | 80-00 |        |         |          |
|------------------------|-------------------------|---------------|-----------------------|------|-----|-------|--------|---------|----------|
| $\leftarrow \ \ni \ G$ | <ol> <li>不安全</li> </ol> | xljk.swu.edu. | cn/user/frameMain.o   | do   |     |       |        | • ☆ 👶   | :        |
| 「地貌育」                  | "贯通式"心理                 | 育人智慧平台        |                       |      |     |       | 123456 | 789 🥱 ტ | 退出       |
| ❷ 人员管理                 | ~                       | 龠 草型 > 🛚      | 完系审批                  |      |     |       |        |         |          |
| 🕒 心理自助                 | ~                       | 状态 術          | 与审批                   | Ŧ    |     | 查询    |        |         |          |
| 回 测评管理                 | ~                       |               |                       |      |     |       |        |         |          |
| 🕑 档案管理                 | ~                       | □ 序号          | 登录名                   | 姓名 性 | 别年龄 |       | 机构     | 详细      |          |
| »危机档案                  |                         | 0 1           |                       |      |     |       |        | - Q     |          |
| » 院系审批                 |                         |               |                       |      |     |       |        |         |          |
| Ш 数据分析                 | ~                       | 共1条,共1页,第     | 創页                    |      |     |       |        |         | <u> </u> |
|                        |                         |               |                       |      |     |       |        |         |          |
|                        |                         |               |                       |      |     |       |        |         |          |
|                        |                         |               |                       |      |     |       |        |         |          |
|                        |                         |               |                       |      |     |       |        |         |          |
|                        |                         |               |                       |      |     |       |        |         |          |
|                        |                         |               |                       |      |     |       |        |         |          |

学院(部)在"审批"按钮处决定是否将此学生信息提交给学生处心理健康教育与服务中心(默认是开,即提交学校),副书记手写签名,审核印章,点击保存。

此时该生危机干预状态为"干预",副书记和心理辅导员可以登录账号在 "危机档案"中"干预"类别中查看到此部分学生。

| 「實通式"心理                         | <b>王育人智慧平台</b>          | × +           |                      | 8.2-2 2 Mar 10.48-4 |           |   |    | x |
|---------------------------------|-------------------------|---------------|----------------------|---------------------|-----------|---|----|---|
| $\leftrightarrow \rightarrow G$ | <ol> <li>不安全</li> </ol> | xljk.swu.edu. | cn/user/frameMain.do |                     | 07        | ☆ | ٢  | 1 |
| 「単数海」                           | "贯通式"心玥                 | 隋人智慧平台        |                      |                     | 123456789 | 0 | ゆ退 | ж |
| ◎ 人员管理                          | ~                       | 😭 真面 > 🛙      | 气系审批                 |                     |           |   |    |   |
| 🛢 心理自助                          | ~                       | 1             | 2020-09-22           | 待审核                 |           |   |    | * |
| 回 测评管理                          | ~                       | 审批意见          |                      |                     |           |   |    |   |
| <b>固 档案管理</b>                   | ~                       | 审批            | (一) 第心理中心介入          |                     |           |   |    |   |
| » 危机档案                          | }                       | *签名           |                      |                     |           |   |    |   |
| » 院系审批                          |                         |               |                      |                     |           |   |    |   |
| 山 数据分析                          | ~                       |               |                      |                     |           |   |    |   |
|                                 |                         |               |                      |                     |           |   |    |   |
|                                 |                         |               |                      |                     |           |   |    |   |
|                                 |                         |               |                      |                     |           |   |    |   |
|                                 |                         |               |                      | 重賞签名                |           |   |    |   |
|                                 |                         | 印章            | And the state        |                     |           |   |    |   |
|                                 |                         | 审批日期          | 2020-10-13           | ۵                   |           |   |    |   |
|                                 |                         |               | 保存                   |                     |           |   |    |   |
|                                 |                         |               |                      |                     |           |   |    | - |